## Panduan Webshop Baru

1. Tampilan halaman awal. Login menggunakan id dan password.

| <ul> <li>C          <ul> <li>https://shop-id.fmworld.com/Account/Login?ReturnUrl=%2f</li> </ul> </li> </ul>                                                                                                    | 아 🎕 ☆ 😅 🖪 \varTheta                                 |
|----------------------------------------------------------------------------------------------------|-----------------------------------------------------|
| WORLD INDO                                                                                                    | NESIA                                               |
| SELAMAT DATANG DI                                                                                                    | WEBSHOP KAMI                                        |
| <b>AND</b>                                                                                                    | Login menggunakan ID Mitra Bisnis Anda ≈            |
| Padukanlah bisnis dengan keceriaan. Dengan bekerja sama dengan FM WORLD<br>Anda mendapatkan akses ke rangkaian yang menyeluruh serta produk berkualitas<br>tinggi yang dapat Anda gunakan sehari-hari, dimana Anda akan menemukan<br>sesuatu yang baik untuk semua orang. Anda dapat dengan cepat mengakses dan<br>juga dengan mudah mendaftar online di situs web kami. Dengan mengkik tautan<br>aktivasi yang dikimitan kepada Anda melalui enail, Anda telah lengkag dan siap | MASUK<br>LUPA KATA SANDI<br>BUKA HALAMAN SEBELUMNYA |

2. Setelah login tampilan muka akan masuk seperti gambar dibawah ini.

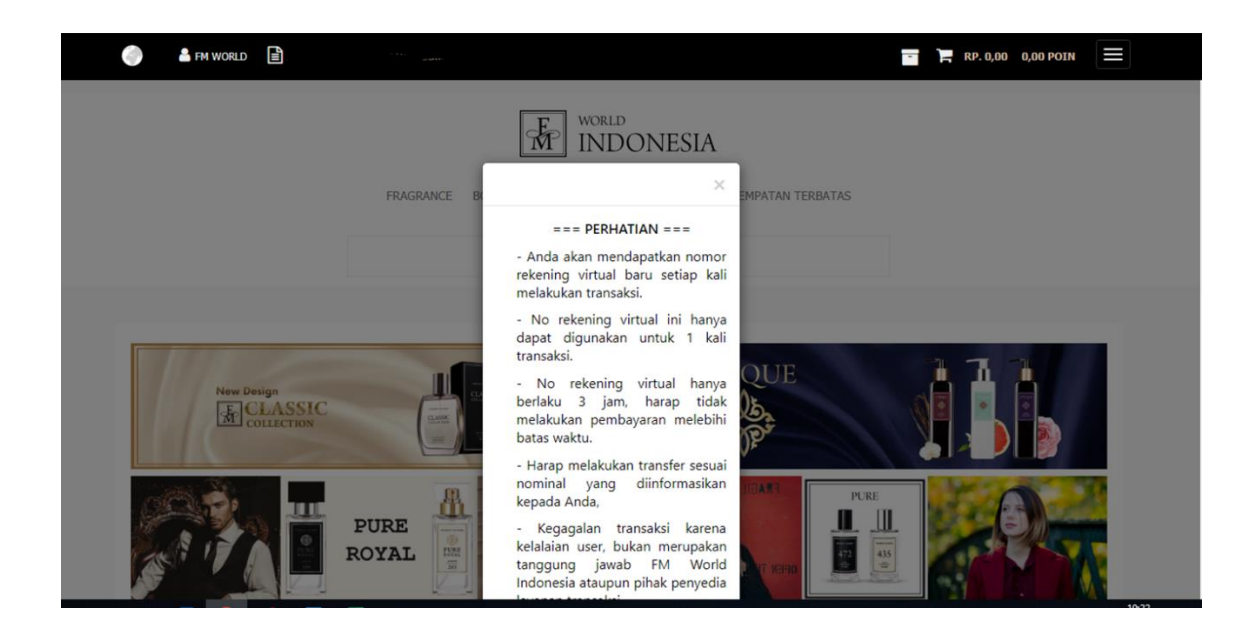

3. Guna memproteksi kerahasiaan password, pada tampilan akan muncul permintaan ubah password lama. Namun bila tidak mau melakukan ubah password cukup klik: "Extend the validity current password" dan akan ada pemberitahuan di waktu yang sama bahwa password lama akan lanjut hingga 60 hari ke depan dan permintaan password secara system perlindungan tidak akan muncul lagi dalam kurun 60 hari kedepan. Untuk password baru harus 8 karakter, dan harus ada huruf besar dan kecil. Jika merubah password untuk log in di webshop, maka secara otomatis password untuk log in website akan berubah (otomatis berubah mengikuti yang terbaru)

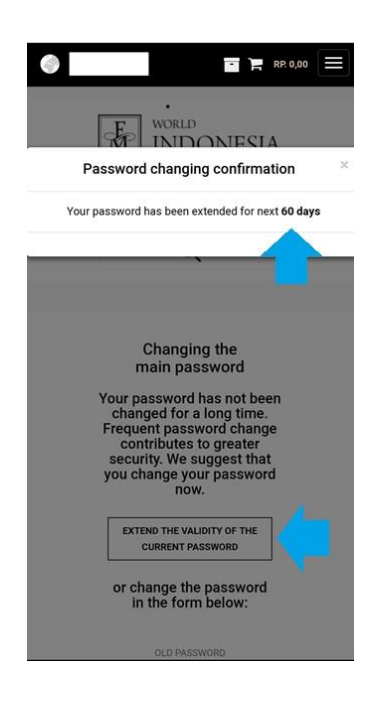

4. Pilihan menu produk ada pada menu bar seperti: Fragrance, Body care, Make up dll.

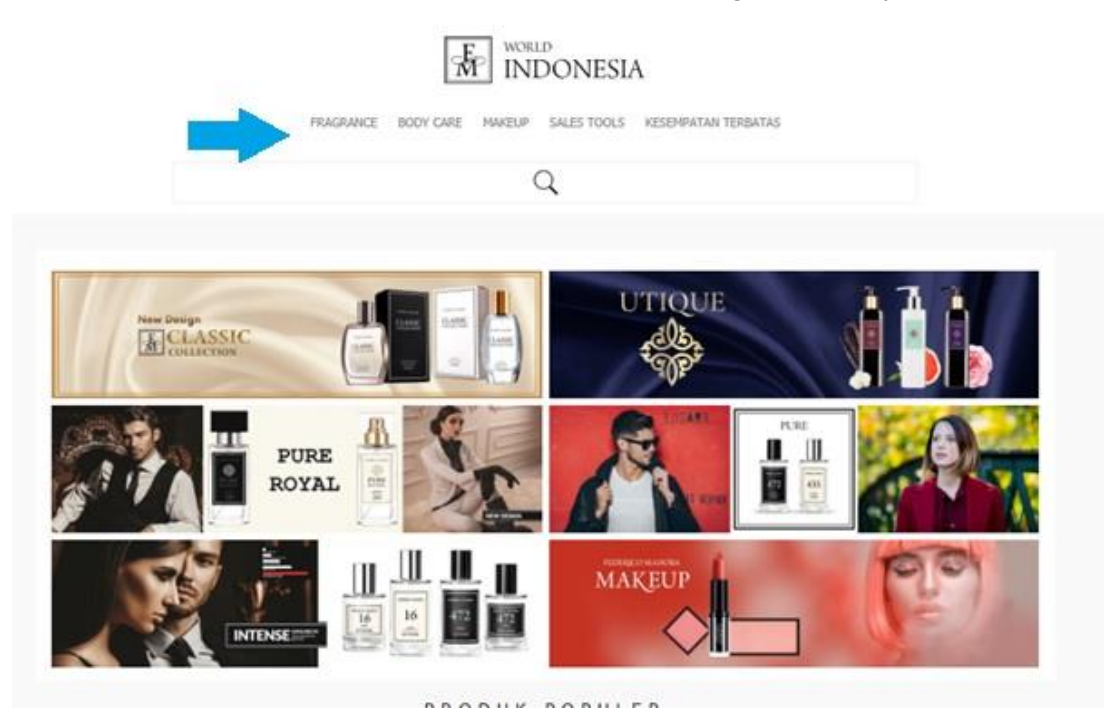

5. Sebagai contoh kita memilih pembelian produk: Pressed powder insert. Setelah kita klik pada produknya, maka tampilan akan keluar produk yang kita inginkan beserta: harga, point, dan deskripsinya. Lalu lanjut ke keranjang belanja untuk melanjutkan transaksi atau tambahkan produk jika diinginkan.

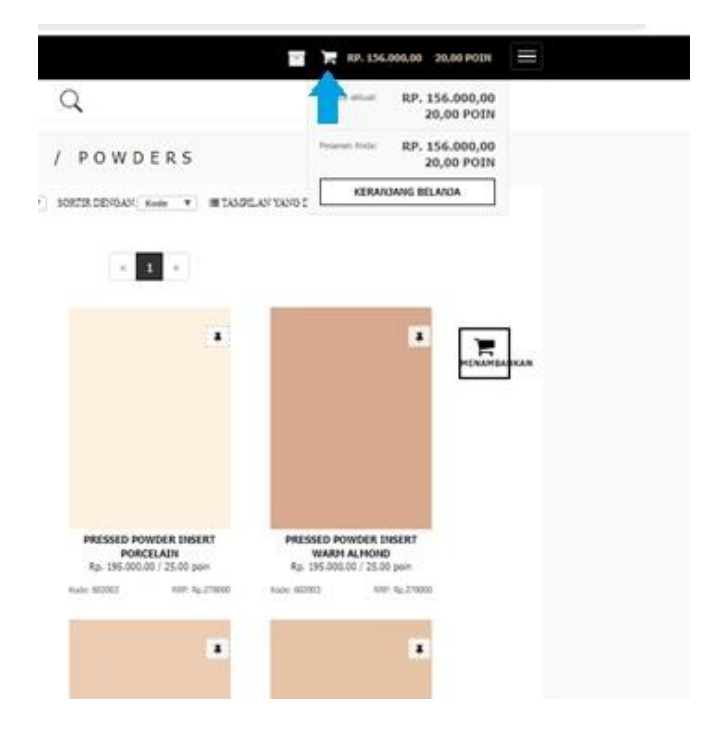

6. Setelah kita klik keranjang, maka berikutnya akan tampil detail pesanan untuk produk yang kita beli seperti dibawah ini. Untuk melanjutkan transaksi klik pada menu bar "tempatkan pesanan"

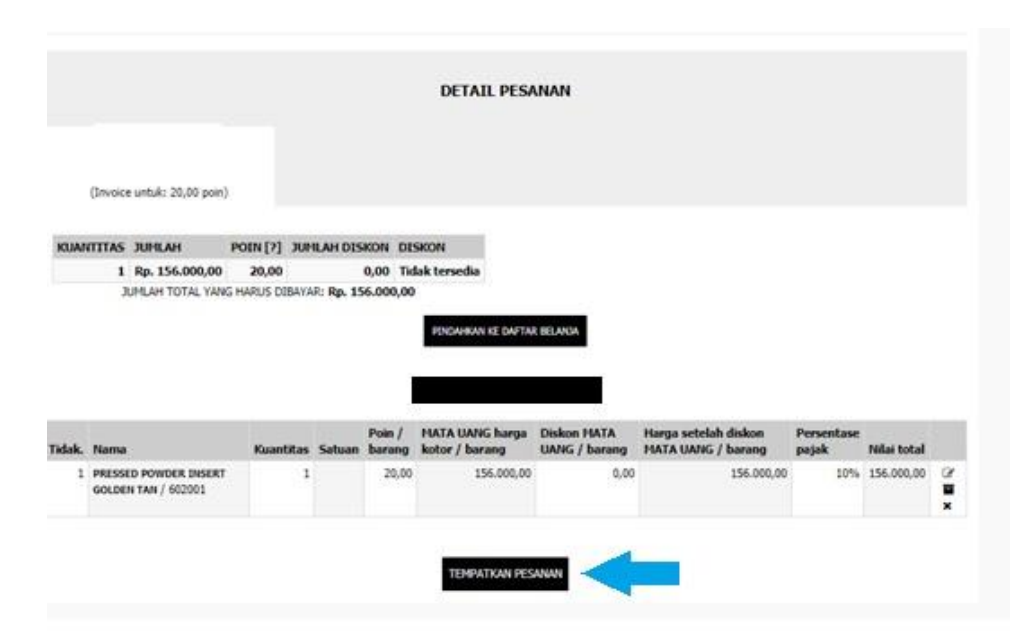

7. Selanjutnya tampilan pada web akan masuk ke pengiriman dan pembayaran. Jika paket diambil dikantor FM maka cukup klik menu "ambil dikantor ". Dan untuk paket yang dikirim, harap klik menu "pengirimanan". Untuk hal ini wajib di isi: alamat email, no telepon/hp, serta nama. Lalu lanjut ke klik "berikutnya"

| 1. Detail Pesanan 2. Pengirima                              | n / Pembayaran                                          | >                                    | 3. Konfirmasi    |
|-------------------------------------------------------------|---------------------------------------------------------|--------------------------------------|------------------|
| Metode pembayaran dan pengiriman                            | Jaka                                                    |                                      |                  |
| pembayaran elektronik (via iPaymu) / pengiriman Rp 8.000,00 |                                                         |                                      |                  |
| embayaran elektronik (via iPaymu) / ambil dikantor Rp 0,00  |                                                         |                                      |                  |
| Informasi dasar                                             |                                                         |                                      |                  |
|                                                             |                                                         |                                      |                  |
| jaka.pratama@fmgroup.co.id                                  |                                                         |                                      |                  |
| • 081268202267                                              |                                                         |                                      |                  |
|                                                             |                                                         |                                      |                  |
|                                                             |                                                         |                                      |                  |
|                                                             |                                                         |                                      |                  |
|                                                             |                                                         |                                      |                  |
| Kembali                                                     | Berikutnya                                              |                                      |                  |
| Kembali                                                     | Berikutnya                                              |                                      |                  |
| Kembali                                                     | Berikutnya                                              |                                      |                  |
| Kembali                                                     | Berikutnya                                              |                                      |                  |
| (a)                                                         | Berikutnya                                              |                                      |                  |
| G                                                           | Berikutnya<br>Belanja                                   | Produk kita                          | Tentang FM World |
| ©<br>2019 © FM GROUP World                                  | Berikutnya<br>Belanja<br>KERANANG BELANA<br>BILANA CERT | Produk kita<br>FRAGANCE<br>BODY CASE | Tentang FM World |

8. Pada gambar dibawah adalah kelanjutan setelah kita klik berikutnya di halaman sebelumnya. Digambar ini adalah ringkasan pesanan dari yang kita pilih. Selanjutnya klik kotak pada "saya menerima aturan pesanan" lalu klik lagi pada menu "pesan dan bayar" untuk melanjutkan.

.

| RINGKASAN PESANAN                    |                      |                 |                 |                         |                    |
|--------------------------------------|----------------------|-----------------|-----------------|-------------------------|--------------------|
| 1. Detail Pesanan                    | $\rightarrow$        | 2. Pengiriman / | Pembayaran      | $\rightarrow$           | 3. Konfirmasi      |
| Nama: Jaka                           |                      |                 | Form Pengirima  | <b>n</b> ambil dikantor |                    |
| Alamat:                              |                      |                 | Biaya pengirima | n: Rp. 0,00             |                    |
| Kode Pos:                            |                      |                 | Bentuk pembaya  | aran: pembayaran elekt  | ronik (via iPaymu) |
| Kota:                                |                      |                 | Poin untuk Pesa | nan: 20.00 POIN         |                    |
| Negara: Indonesia                    |                      |                 | Biaya pemesana  | n: Rp. 156.000,00       |                    |
| Nomor telepon: +6281268202267        |                      |                 |                 |                         |                    |
| E-mail: jaka.pratama@fmgroup.co.id   |                      |                 |                 |                         |                    |
|                                      |                      |                 |                 |                         |                    |
|                                      |                      |                 |                 |                         |                    |
| Invoice untuk nomor 700000 [Rp. 156. | 000,00 / 20,00 poin] |                 |                 |                         |                    |

9. Selanjutnya akan tampil gambar seperti dibawah ini informasi pembayaran, pilih transfer bank atau menggunakan Saldo Ipaymu ( jika and sudah menjadi member Ipaymu, maka akan direct debit dari saldo Ipaymu )

| ıPaymu                |             |                   | FM Group Indonesia<br>info@fmgroup.co.id |
|-----------------------|-------------|-------------------|------------------------------------------|
| TOTAL                 | Rp. 156.000 | Metode Pembayaran |                                          |
| 14206/2019/ID/WebShop | Rp. 156.000 | Transfer Bank     | am 🚥                                     |
| 1 X KP. 156.000       |             | Saldo iPaymu      | 1Paymu/minut                             |
|                       |             |                   |                                          |

10. Lalu isi kolom seperti pada di gambar bawah ini untuk data pribadi guna mendapatkan notifikasi pembayaran via email dan SMS. Pastikan email dan no handphone yang dimasukan benar dan masih aktif.

| Anda dapat melakukan pembayaran dengan d<br>ATM, Mobile Banking atau Internet Banking da<br>Indonesia yang terhubung dengan jaringan A1<br>dan ALTO. | ara Transfer melalui<br>ari seluruh bank di<br>IM Besama, Prima |
|----------------------------------------------------------------------------------------------------|-----------------------------------------------------------------|
| Nama                                                                                                    |                                                                 |
| jaka                                                                                                    |                                                                 |
| No. HP/Telepon                                                                                                    |                                                                 |
| 081268202267                                                                                                    |                                                                 |
| Email (opsional)                                                                                                    |                                                                 |
| jaka.pratama@fmgroup.co.id                                                                                                    |                                                                 |
| *Setor Tunai SANGAT tidak disarankan                                                                                                    |                                                                 |
| BAYAR SEKARANG                                                                                                    |                                                                 |

11. Selanjutnya akan menerima nomor virtual account seperti dibawah ini dan akan langsung menerima notifikasi tagihan di email dan sms, dan segera untuk lakukan pembayaran untuk menyelesaikan transaksi ini. Batas waktu transfer hanya 3 jam, dan pastikan nominal transfer dan nomor virtual account yang digunakan sesuai dengan yang tertera pada email maupun sms notifikasi.

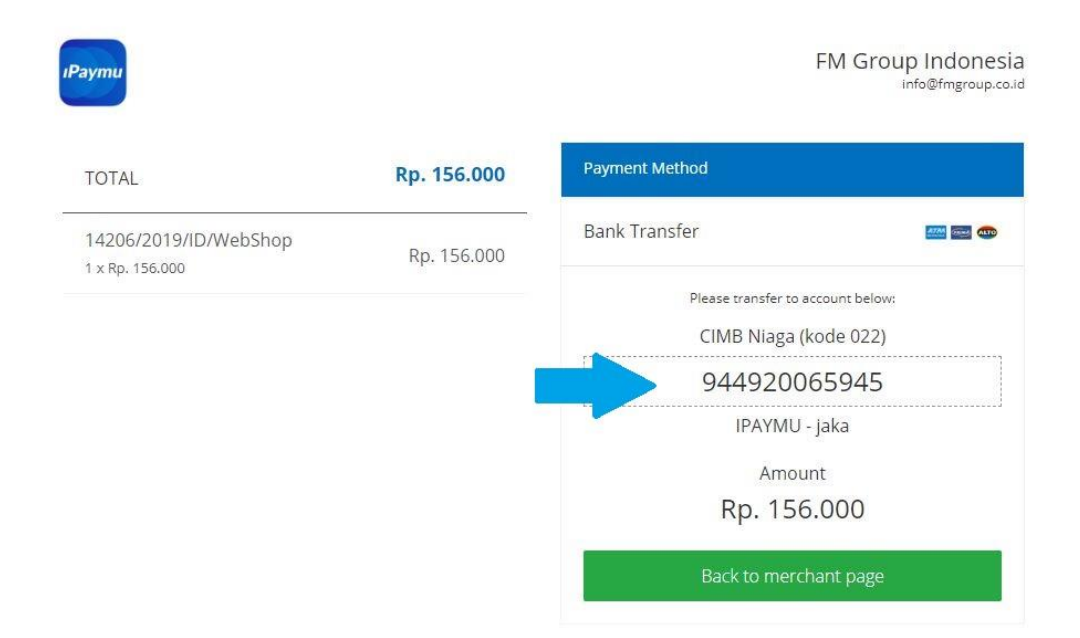

12. Bila sudah melakukan pembayaran akan mendapatkan notifikasi via email pembeli, bahwa pembayaran telah diterima atau selesai.